## **Configuring Self-service password reset policy**

- 1. From 365 Admin Center click on Settings, click on settings a second time and select the Security and Privacy Tab.
- 2. Select Self Service Password Reset link
- 3. Click on the Go to Azure portal link
- 4. Select Self Service Password Reset link
- 5. Scroll down to the bottom of the screen and click Configure
- 6. Click on No Users Selected, click on Diego then click Select
- 7. Click on Enable
- 8. Close the SSPR window
- 9. Close the self service password reset page in the address bar
- 10. Close the self service reset page

## **Click on Next to move onto Auhentication methods**

- **1.** Select users. Select Diego's name.
- 2. Click on Authentication and enter the email <a href="mailto:superuser@onmicosoft.com">superuser@onmicosoft.com</a>
- **3.** Click on Save. Close the window.